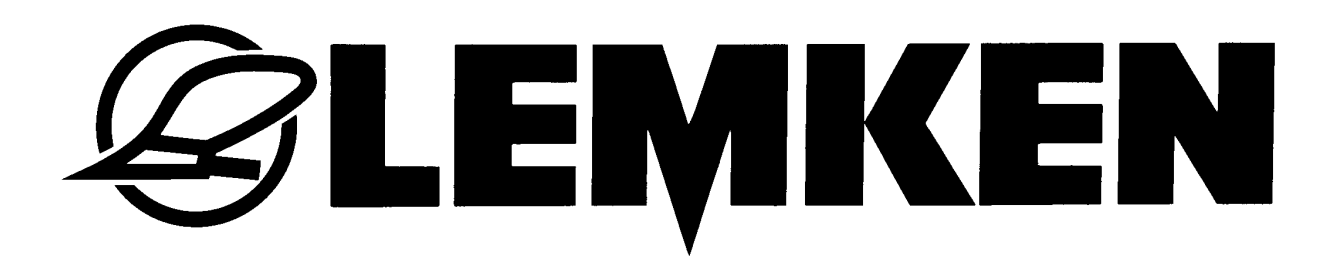

# Manuel d'opérations

# Terminal de commande CCI-ISOBUS

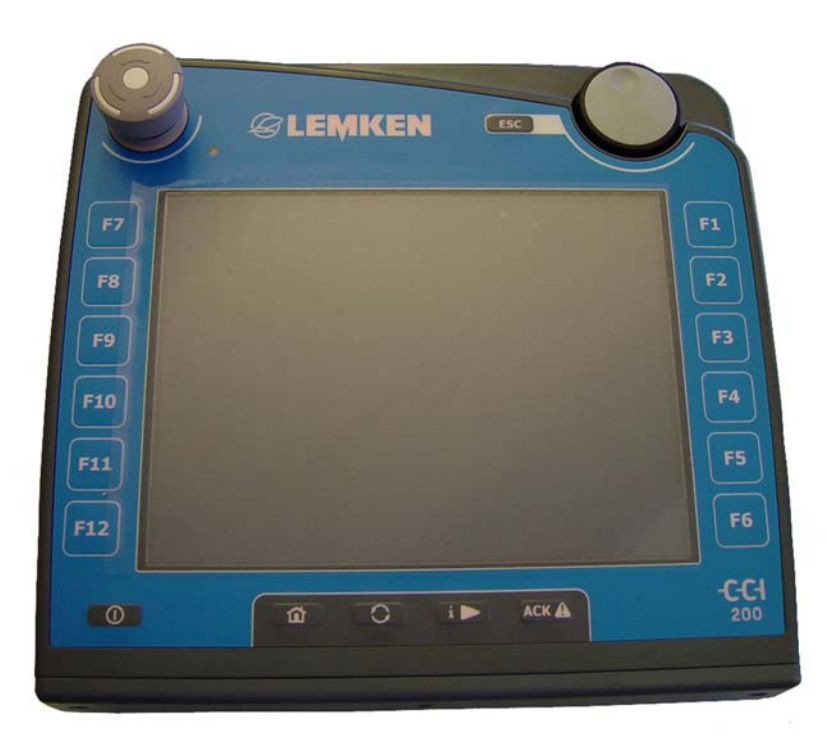

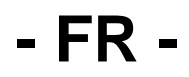

Art.Nr.175\_4727 1/07.10

## LEMKEN GmbH & Co. KG

Weseler Strasse 5, D-46519 Alpen / Postfach 11 60, D-46515 Alpen Téléphone : 00 49 28 02 810, Télécopie : 00 49 28 02 81 220 Courriel : lemken@lemken.com, Internet: http://www.lemken.com

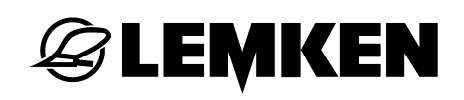

## Cher Client,

Nous aimerions vous remercier de la confiance que vous nous avez témoignée en achetant cet appareil. Cet appareil vous apportera réellement des avantages s'il est utilisé et piloté de manière correcte. Lorsqu'il vous a remis l'appareil, le vendeur vous a fourni des indications concernant sa manipulation, son réglage et son entretien. Cette courte introduction demande néanmoins d'étudier scrupuleusement le manuel d'opérations.

Ce manuel d'opérations a pour but de vous faire connaître l'appareil fourni par la Sté LEMKEN GmbH & Co. KG et de vous rendre possible son utilisation de manière conforme.

Le manuel d'opérations comporte des informations importantes vous indiquant comment utiliser l'appareil de manière conforme et économique. L'attention que vous apporterez à sa manipulation permet d'éviter des dysfonctionnements, de réduire les temps morts et d'en augmenter fiabilité et durée de vie. Avant la mise en service de l'appareil, veuillez lire le manuel d'opérations dans son intégralité et avec toute l'attention nécessaire.

Veillez à ce que le manuel d'opération soit en permanence disponible sur le lieu d'utilisation de l'appareil.

Ce manuel d'opération doit avoir été lu et doit être suivi par tous les personnels chargés des tâches suivantes :

- Montage et démontage
- Réglages
- Fonctionnement
- Maintenance et entretien
- Réparations et
- Mise hors-service définitive et élimination.

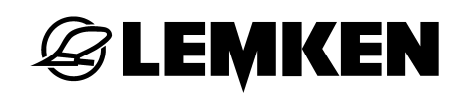

## Commande de pièces de rechange

Une carte de la machine contenant tous les sous-groupes importants est remise avec chaque outil. La liste de pièces fournie avec votre machine contient, outre les sous-groupes de votre machine, également des sous-groupes non applicables à votre machine. Veuillez veiller à ne commander que des pièces de rechange mentionnées sur votre carte ou sur le listing joint. Nous vous prions de bien vouloir indiquer également la désignation du type et le numéro de série de la machine lors de la commande de pièces de rechange. Vous trouverez ces indications sur la plaque signalétique. Veuillez compléter les lignes suivantes afin d'avoir ces informations toujours à portée de main.

Désignation du type :

Numéro de série :

Veillez à n'utiliser que des pièces de rechange d'origine LEMKEN. Les composants clonés ont une influence négative sur l'appareil, durent moins longtemps et recèlent des risques et des dangers ne pouvant pas être évalués par LEMKEN GmbH & Co. KG. Ils génèrent de plus une maintenance plus importante.

## SAV et pièces detachées

Vous trouverez des informations concernant le SAV et les pièces détachées soit auprès de votre concessionnaire soit sur notre site Internet : www.lemken.com.

## **EXEMPTIE**

## SOMMAIRE

| Somn | naire                                                                                                    | . 4       |
|------|----------------------------------------------------------------------------------------------------|-----------|
| 1 In | formations destinées à l'utilisateur                                                                          | . 6       |
| 1.1  | Concernant ce manuel d'opérations                                                                             | .6        |
| 1.2  | Informations concernant la rédaction de ce manuel                                                             | .6        |
| 1.2  | 1.1 Indications et directives                                                                                 | . 6       |
| 1.2  | 2.2 Signification des mises en garde                                                                          | .6        |
| 1.2  | 2.3 Glossaire                                                                                                 | .7        |
| 2 R  | ègles de sécurité                                                                                             | . 8       |
| 2.1  | Clauses d'exclusion                                                                                           | . 8       |
| 2.2  | Mesures de sécurité                                                                                           | .9        |
| 2.3  | Règle de sécurité pour l'installation après-coup de modules et / ou o composants électriques ou électroniques | de<br>. 9 |
| 2.4  | Note de sécurité concernant l'interrupteur « Function-Stop »                                                  | 11        |
| 3 M  | ise en service                                                                                                | 12        |
| 3.1  | Montage dans la cabine                                                                                        | 12        |
| 3.2  | Fiche de connexion sur le tracteur                                                                            | 12        |
| 3.2  | 2.1 Fiche de connexion ISOBUS                                                                                 | 12        |
| 3.2  | 2.2 Prise des signaux                                                                                         | 13        |
| 3.3  | Fiches sur le terminal                                                                                        | 14        |
| 3.4  | Affectation des pins                                                                                          | 15        |
| 3.5  | Brancher le module de commande                                                                                | 17        |
| 3.6  | Mise en route du terminal                                                                                     | 19        |
| 4 CI | lavier et écran                                                                                               | 20        |
| 4.1  | Eléments de commande, touches                                                                                 | 20        |
| 4.1  | .1 Menu                                                                                                    | 20        |
| 4.1  | .2 Touche Working Set                                                                                         | 20        |
| 4.1  | .3 Touche d'acquittement                                                                                      | 21        |
| 4.1  | .4 Interrupteur « Function-Stop »                                                                             | 21        |
| 4.1  | .5 Ecran tactile                                                                                              | 21        |

#### Sommaire

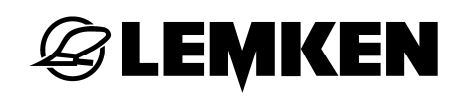

|   | 4.1. | 6    | Molette                                                 | 21   |
|---|------|------|---------------------------------------------------------|------|
|   | 4.1. | 7    | Touche Ech                                              | 22   |
|   | 4.1. | 8    | Touches de fonction                                     | 22   |
|   | 4.1. | 9    | Réaliser une impression d'écran                         | 22   |
| 5 | Sa   | isie | e de valeurs                                            | 23   |
|   | 5.1  | Dia  | alogue de saisie pour des valeurs numériques            | 23   |
|   | 5.1. | 1    | Pavé numérique                                          | 24   |
|   | 5.1. | 2    | Molette                                                 | 24   |
|   | 5.1. | 3    | Saisie via le curseur                                   | 25   |
|   | 5.2  | Dia  | alogue de saisie pour des valeurs logiques              | 26   |
| ; | 5.3  | Dia  | alogue de saisie pour une sélection au sein d'une liste | 27   |
| 6 | St   | ruct | ture du menu                                            | 28   |
|   | 6.1  | Ap   | ercu graphique                                          | 28   |
|   | 6 0  | Ma   |                                                         | 20   |
|   | 0.2  | we   |                                                         | . 29 |
|   | 6.2. | 1    | Menu de démarrage                                       | 29   |
|   | 6.2. | 2    | Configuration système                                   | 30   |
|   | 6.2. | 3    | Paramétrage pays                                        | 33   |
|   | 6.2. | 4    | Info / diagnostic                                       | 35   |
| _ | 6.2. | 5    | SAV                                                     | .38  |
| 7 | Ca   | irac | téristiques techniques                                  | 38   |
|   | 7.1  | Va   | leurs mécaniques                                        | 38   |
|   | 7.2  | Ele  | ectronique                                              | 38   |
|   | 7.3  | Inte | erfaces CCI 100                                         | 38   |
|   | 7.4  | Inte | erfaces CCI 200                                         | 39   |
| 8 | Gl   | oss  | aire                                                    | 40   |
| 9 | Та   | ble  | des illustrations                                       | 40   |
| ~ |      |      |                                                         | -    |

## **E LEMKEN**

## 1 INFORMATIONS DESTINÉES À L'UTILISATEUR

## 1.1 Concernant ce manuel d'opérations

Ce présent manuel d'opération a pour objectif de vous présenter la manipulation et la configuration de l'ISOBUS-Terminals CCI 100 ou CCI 200. Avant la mise en service, vous devez lire de manuel pour éviter tout problème qui pourrait survenir durant l'utilisation.

Malgré tous nos efforts visant à représenter tous les cas de figure de manière la plus détaillée possible, il n'est pas exclu que certaines questions n'aient pas de réponse dans le manuel.

## **1.2** Informations concernant la rédaction de ce manuel

## 1.2.1 Indications et directives

Les manipulations à effectuer par l'opérateur sont représentées sous la forme d'une liste numérotée :

- 1. Manipulation / étape 1
- 2. Manipulation / étape 2

Les manipulations n'ayant qu'une étape ne seront pas numérotées. Ceci est également vrai des manipulations dont l'ordre d'exécution ne joue aucun rôle déterminant.

On trouvera juste un point indiquant cette manipulation.

• Indication concernant la manipulation.

## 1.2.2 Signification des mises en garde

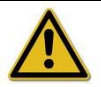

Type de danger Cette indication de danger met en garde contre une situation potentiellement dangereuse pour la santé des personnes ou pouvant causer des dommages à des biens ou à l'environnement. Ne pas les respecter peut conduire à endommager le produit ou à mettre en danger la santé des personnes.

• Veuillez absolument respecter les mesures indiquées pour éviter ce danger !

## NOTE

ATTENTION

Les indications d'ordre générale sont des petits trucs aidant à l'utilisation et des informations particulièrement utiles, mais ne sont en aucun cas des mises en garde.

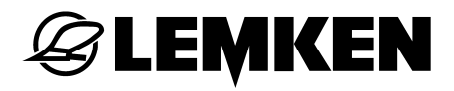

## 1.2.3 Glossaire

Les termes imprimés en italique (p. ex. *Terminal*) sont brièvement expliqués dans le glossaire.

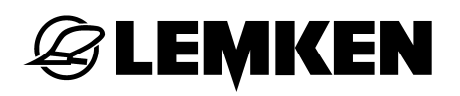

## 2 RÈGLES DE SÉCURITÉ

|   | ATTENTION                                                                                                    |
|---|----------------------------------------------------------------------------------------------------|
| ٨ | Il s'agit de votre sécurité :                                                                                                    |
|   | <ul> <li>Prenez le temps de lire le manuel d'opération avant de mettre en service le CCI-<br/>Terminal pour la 1<sup>ère</sup> fois.</li> </ul> |
|   | <ul> <li>Prenez le temps de lire le manuel d'opération avant de mettre en service le CCI-<br/>Terminal pour la 1<sup>ère</sup> fois.</li> </ul> |

## 2.1 Clauses d'exclusion

Le *terminal* est uniquement destiné à être utilisé dans le domaine agricole. Toute installation ou utilisation du système dépassant ce cadre n'entre pas dans le cadre de la garantie du fabricant.

Tout dommage sur des biens et des personnes résultant d'une telle utilisation ne serait pas du domaine de responsabilité du fabricant. L'utilisateur seul assume l'intégralité des risques d'une utilisation non-conforme.

Fait également partie de l'utilisation conforme à la définition, le respect des conditions de service et d'entretien prescrites par le constructeur.

Les prescriptions de prévention contre les accidents qui en découlent ainsi que toutes les autres réglementations généralement connues concernant la sécurité, l'industrie, la médecine du travail et le droit à circuler sur la voie publique doivent être respectées. Toute modification entreprise par l'exploitant exclut toute garantie de la part du fabricant.

## 2.2 Mesures de sécurité

- N'ôtez ni les mécanismes de sécurité ni les étiquettes y ayant trait.
- Avant d'utiliser le *terminal*, veuillez lire et comprendre ce manuel. Il est également important que d'autres utilisateurs lisent et comprennent ce manuel.
- Lorsque vous effectuez des travaux de maintenance ou que vous utilisez un chargeur de batterie sur le tracteur ou la machine, vous devez couper l'alimentation électrique du *terminal*.
- N'effectuez jamais de travaux de maintenance ou de réparation lorsque l'appareil est en marche.
- Lorsque vous effectuez des travaux de soudage sur le tracteur ou un outil porté, vous devez auparavant interrompre l'alimentation électrique du *terminal*.
- Le *terminal* se nettoie uniquement à l'aide d'un chiffon humidifié à l'eau claire ou au nettoyant pour vitres.
- Appuyez sur les touches en utilisant les bouts des doigts. Evitez d'utiliser les ongles.
- Si suite à la lecture de ce manuel, des parties en restaient incompréhensibles, veuillez vous mettre en relation avec votre fournisseur pour avoir de plus amples explications avant d'utiliser votre terminal CCI.
- Lisez et respectez scrupuleusement toutes les règles de sécurité du manuel et celles des étiquettes de l'appareil. Les étiquettes de sécurité doivent toujours être parfaitement lisibles. Veuillez les remplacer lorsqu'elles sont manquantes ou abîmées. Veillez à ce que toute pièce nouvelle sur l'appareil soit pourvue de l'étiquette de sécurité actuelle. Vous trouverez des étiquettes de remplacement auprès de vos fournisseurs homologués.
- Apprenez à vous servir du terminal selon les règles.
- Veillez à ce que le terminal et les pièces auxiliaires soient en bon état.

## 2.3 Règle de sécurité pour l'installation après-coup de modules et / ou de composants électriques ou électroniques

Les machines agricoles actuelles sont équipées de modules et de composants électroniques dont la fonction peut être influencée par les émissions électromagnétiques d'autres appareils. De tels parasitages peuvent mettre les personnes en danger si les règles de sécurité suivantes ne sont pas respectées.

## **E LEMKEN**

L'utilisateur doit vérifier, de son propre chef, lorsqu'il installe après-coup des composants / modules électriques ou électroniques sur une machine connectée au réseau de bord que cette installation ne cause aucun dysfonctionnement du système électronique du véhicule ou d'autres composants. Ceci est tout particulièrement vrai lorsque l'on utilise des appareils de commandes sur :

- Herse EHR
- Système de levage frontal
- Chargeur frontal
- Prises de force
- Moteur et engrenages

Il faut tout particulièrement veiller à ce que les composants électriques et électroniques installés après-coup respectent la directive CEM 89/336/CEE dans sa version en vigueur et portent la marque CE.

Les exigences suivantes doivent en outre être respectées scrupuleusement lors du montage d'appareils destinés à la communication mobile (radio, téléphone, p. ex.):

- Ne doivent être montés que des appareils possédant l'homologation valable dans le pays en question (homologation BTZ, par exemple pour l'Allemagne).
- L'appareil doit être fixé.
- Utiliser des appareils portables ou mobiles à l'intérieur du véhicule est uniquement autorisé s'il existe une connexion avec une antenne extérieure fixe.
- La partie émettrice doit être montée séparément du système électronique du véhicule.
- Lors du montage de l'antenne, il faut veiller à une installation dans les règles avec une bonne mise à la masse entre l'antenne et la masse du véhicule.

Doit également être respectée la notice de montage du fabricant de la machine pour ce qui concerne le câblage et l'installation ainsi que la puissance consommée maximum autorisée.

## 2.4 Note de sécurité concernant l'interrupteur « Function-Stop »

En appuyant sur l'interrupteur « Function-Stop », il est possible de lancer un statut de sécurité sur la machine si tant est que celle-ci soit absolument compatible avec la fonction « Function-Stop ».

| En aucun cas, l'interrupteur « Function-Stop », a une action sur les fonctions du tracteur c'est-à-dire que ni les fonctions de l'arbre articulé ni celles du système hydraulique ne seront touchées. | ATTENTION                                                                                                    |
|----------------------------------------------------------------------------------------------------|----------------------------------------------------------------------------------------------------|
|                                                                                                    | En aucun cas, l'interrupteur « Function-Stop », a une action sur les fonctions du tracteur, c'est-à-dire que ni les fonctions de l'arbre articulé ni celles du système hydraulique ne seront touchées. |

Pour toute autre information, veuillez consulter le manuel d'opérations de votre machine.

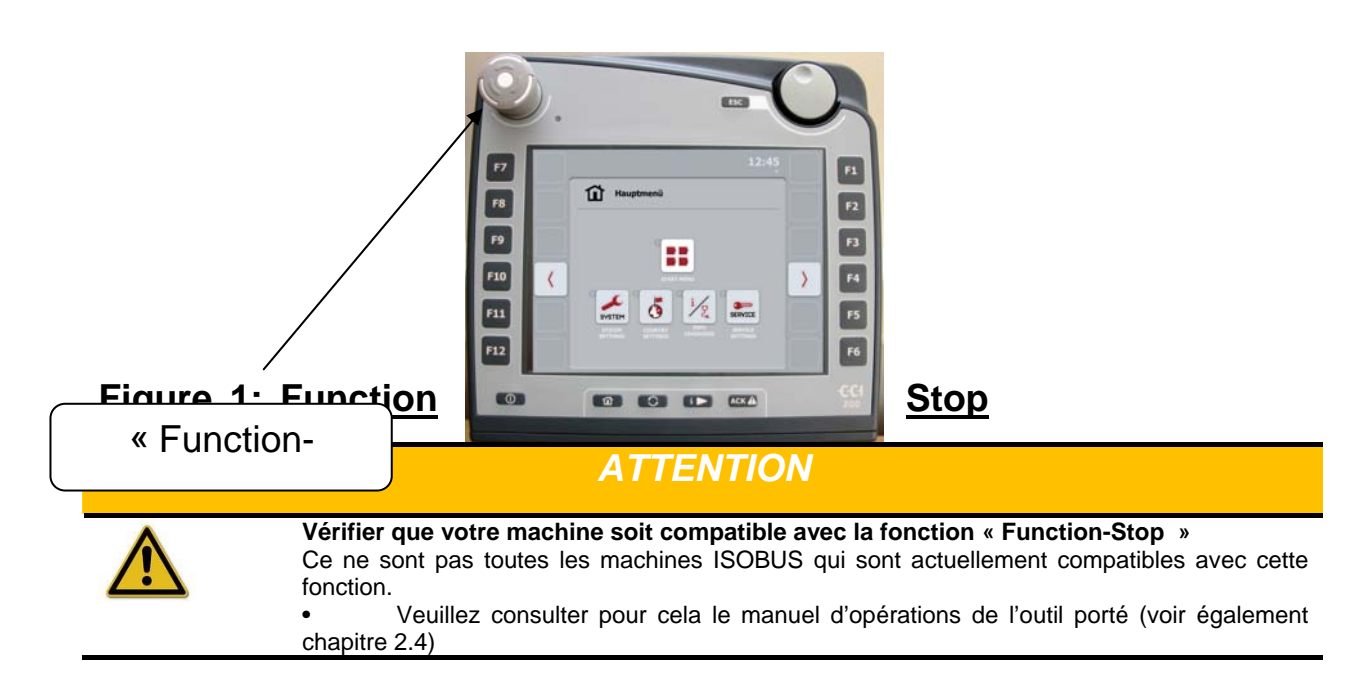

## 3 MISE EN SERVICE

## 3.1 Montage dans la cabine

Le support destiné à la fixation du *terminal* dans la cabine du tracteur est inclus dans la livraison de l'appareil.

## 3.2 Fiche de connexion sur le tracteur

## 3.2.1 Fiche de connexion ISOBUS

Le branchement sur l'ISOBUS s'effectue via la fiche 9 pôles (ISO 11783). L'alimentation électrique du terminal est également assurée via cette fiche.

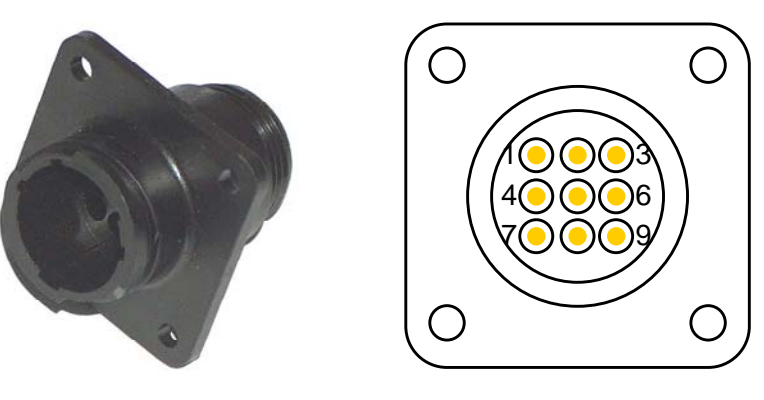

## Figure 2: Vue et affectation des pins de la fiche ISOBUS

## 3.2.2 Prise des signaux

L'unité de commande reçoit les impulsions pour la vitesse de roulement actuelle via la prise 7 pôles (DIN 9684-1/ISO 11786). Ces impulsions sont nécessaires lorsque le logiciel TECU (ECU-tracteur) livré avec le terminal doit être utilisé. On branchera alors sur la prise le câble de référence LEMKEN F42 0170.

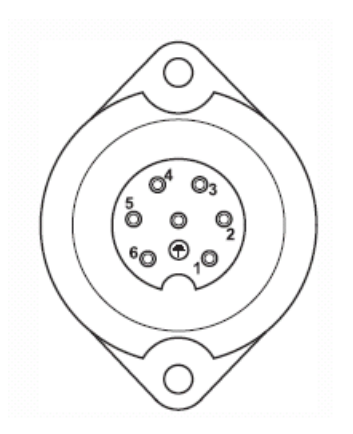

Figure 3: Affectation des pins de la prise des signaux

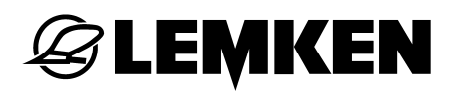

## 3.3 Fiches sur le terminal

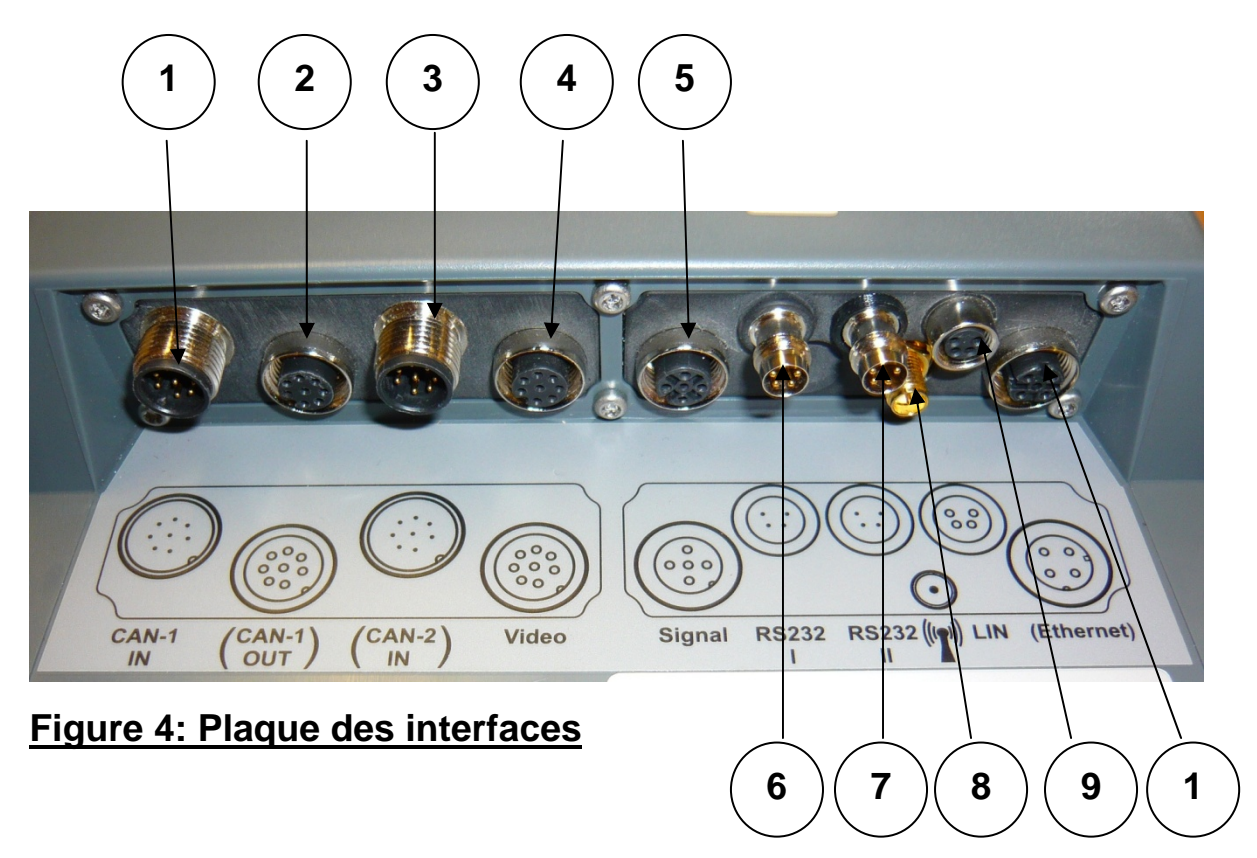

Vous trouverez la plaque des interfaces sur la face arrière du *terminal*. Outre les interfaces présentées, vous trouverez également sur la face arrière du terminal sa prise USB, protégée par un cache.

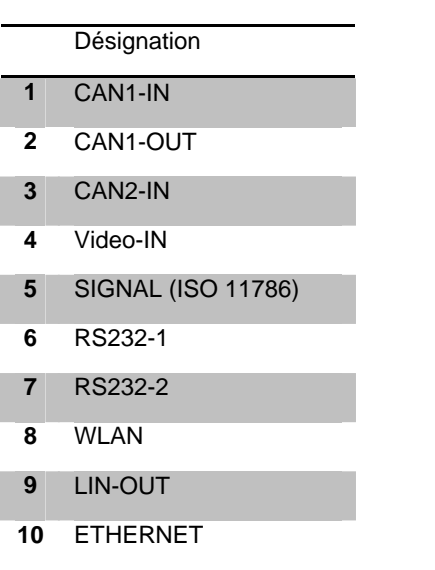

## 3.4 Affectation des pins

| .#       | Symbole       | PIN             | Signal                   | (couleur du<br>brin) | Fonction                                            |
|----------|---------------|-----------------|--------------------------|----------------------|-----------------------------------------------------|
| R\$232-1 | & RS232-2 /   | l<br>fiche N    | <br> 8x1 – 4 pôles       |                      |                                                     |
| INOLUL   | 7 4           | 1               | +12\/ / +24\/            | marron               | Alimentation (+ commutation tension d'alimentation) |
| 6.7      |               | 2               | TxD                      | blanc                | Signal TxD (out)                                    |
| 0+1      | · (••),       | 3               | GND                      | bleu                 | Alimentation masse                                  |
|          |               | 4               | BxD                      | poir                 | Signal PyD (in)                                     |
|          |               | 4               | RAD                      | non                  |                                                     |
| LIN-OU   | <u>/ M8</u>   |                 |                          | r                    |                                                     |
| •        | 4             | 1               | +12V / +24V              | marron               | Alimentation (+ commutation tension d'alimentation) |
| 9        | _(00),        | 2               |                          | blanc                | Not conected                                        |
|          | 3 UT          | 3               | GND                      | bieu                 | Allmentation masse                                  |
|          |               | 4               | LIN                      | noir                 | LIN-Bus                                             |
| CAN1-I   | N / fiche M12 | <u>x1 – 8 p</u> | bôles / ISOBUS (CAN2-IN  | par analogie         |                                                     |
|          |               | 1               | +12V / +24V              | blanc                | Alimentation (+ tension d'alimentation)             |
|          |               | 2               | Arrêt d'urgence A        | marron               | Entrée arrêt d'urgence matériel                     |
|          | 5,            | 3               | Signal de marche         | vert                 | Signal de mise en marche pour les appareils de com- |
| 4        |               |                 |                          |                      | mande (+ commutation tension d'alimentation)        |
|          | 7 (● ● ●) 3   | 4               | Alimentation arret       | jaune                | Alimentation arrêt d'urgence matériel               |
|          | 1 2           | 5               |                          | aric                 |                                                     |
|          | 8             | 5               |                          | rose                 | Alimentation masse                                  |
|          |               | 7               | CAN1-H                   | bleu                 | CAN-Bus High                                        |
|          |               | 8               | Blindage                 | rouge                | Découplage capacitif du blindage                    |
| USB-Ho   | st 2.0 – doui | lle             | Diridage                 | louge                | Beeedplage odpaolar ad birridage                    |
| 000 110  |               | 1               | +5V                      | rouge                | Alimentation                                        |
|          |               | 2               | D -                      | blanc                | Data -                                              |
| 11       |               | 3               | D +                      | vert                 | Data +                                              |
|          |               |                 | 01/0                     |                      |                                                     |
|          | PIN4 PIN1     | 4               | GND                      | noir                 | Alimentation masse                                  |
| SIGNAL   | / M12x1 – do  | buille –        | 5 pôles                  |                      |                                                     |
|          | 3 -           | 1               | Signal de marche         | marron               | Alimentation (+ commutation tension d'alimentation) |
|          | 00            | 2               | FQ2                      | blanc                | ISO11786 "rear PTO rotational speed"                |
| 5        | (°°)          | 3               | GND                      | bleu                 | Alimentation masse                                  |
|          | 2 2 1         | 4               | FQ1                      | noir                 | ISO11786 "true ground speed"                        |
|          | -             | 5               | Analog Input             | vert /               | ISO11786 Linkage Position"                          |
|          |               | Ŭ               | , that g input           | jaune                |                                                     |
| CAN1-C   | UT / M12 x1   | douille         | / ISOBUS – 8 põles       |                      |                                                     |
|          |               | 1               | +12V / +24V              | blanc                | Alimentation (+ tension d'alimentation)             |
|          | 5             | 2               | Arret d'urgence B        | marron               | Sortie arret d'urgence materiel                     |
|          | 4000          | 3               | Signal de marche         | vert                 | Signal de mise en marche pour les appareils de com- |
| 2        | 3 (0 0 0)7    |                 | Alimontation arrôt       |                      |                                                     |
| 2        | 2 8 1         | 4               | d'urgence                | jaune                | Alimentation arrêt d'urgence matériel               |
|          |               | 5               | CAN1-I                   | aris                 | CAN-Bus Low                                         |
|          |               | 6               | GND                      | rose                 | Alimentation masse                                  |
|          |               | 7               | CAN1-H                   | bleu                 | CAN-Bus High                                        |
|          |               | 8               | Blindage                 | rouge                | Découplage capacitif du blindage                    |
| ETHER    | NET / M12x1 ( | douille ·       | - 4 pôles - codée D-(IEC | 61076-2-101)         |                                                     |
|          |               | 1               | TX+                      | jaune                |                                                     |
| 40       |               | 2               | RX+                      | blanc                |                                                     |
| 10       |               | 3               | TX-                      | orange               |                                                     |
|          |               | 4               | DV.                      | blou                 |                                                     |
|          |               | 4               | KA-                      | bieu                 |                                                     |
| Vidéo-II | N / M12 x1 do | uille – 8       | 3 pôles                  |                      |                                                     |
|          |               | 1               | +12V / +24V              | blanc                | Vidéo                                               |
|          | 4 5 6         | 2               | RS485B                   | marron               | EIA RS-485 B                                        |
|          | 600           | 3               | RS485A                   | Vert                 | EIA RS-485 A                                        |
| 4        | 30007         | 4               | Signal de marche         | jaune                | Alimentation (+ commutation tension d'alimentation) |
|          | 2 8 1         | 5               | RS485A                   | gris                 | Ponté sur le pin 3                                  |
|          | 1.000         | 6               | Signal de marche         | rose                 | Alimentation (+ commutation tension d'alimentation) |
|          |               | 7               | GND                      | bleu                 | Alimentation masse                                  |
|          |               | 8               | Blindage                 | rouge                | Découplage capacitif du blindage                    |

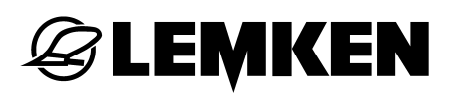

| .#      | Symbole        | PIN      | Signal           | (couleur du<br>brin) | Fonction                                                                                            |
|---------|----------------|----------|------------------|----------------------|----------------------------------------------------------------------------------------------------|
| CAN2-II | N / M12 x1 fic | he – 8 p | pôles            |                      |                                                                                                    |
|         |                | 1        | +12V / +24V      | blanc                | Alimentation (+ tension d'alimentation)                                                             |
|         |                | 2        | Arrêt d'urgence  | marron               | Arrêt d'urgence matériel, ponté sur le pin4                                                         |
| 3       | 5              | 3        | Signal de marche | vert                 | Signal de mise en marche pour les appareils de com-<br>mande (+ commutation tension d'alimentation) |
|         | 7              | 4        | Arrêt d'urgence  | jaune                | Arrêt d'urgence matériel, ponté sur le pin 2                                                        |
|         | 1 8 2          | 5        | CAN2-L           | gris                 | CAN-Bus Low                                                                                         |
|         |                | 6        | GND              | rose                 | Alimentation masse                                                                                  |
|         |                | 7        | CAN2-H           | bleu                 | CAN-Bus High                                                                                        |
|         |                | 8        | Blindage         | rouge                | Découplage capacitif du blindage                                                                    |
| 8       | Antenne WL     | .AN – d  | ouille SMA       | -                    |                                                                                                    |

() - est uniquement possible sur les fiches alimentées par toron.

## 3.5 Brancher le module de commande

Le branchement sur l'ISOBUS demande un ensemble de câbles spécifiques pouvant être commandés sous la référence LEMKEN 573 6204.

Effectuez les étapes de travail en respectant l'ordre suivant.

- Choisissez dans la cabine du tracteur une place adéquate (dans le champ de vision du conducteur) où vous désirez fixer le module de commande.
- Fixez le module de commande dans la cabine du tracteur en vous aidant des supports.
- Branchez le module de commande sur la prise ISOBUS 9 pôles.
- Branchez le module de commande le cas échéant sur la prise des signaux 7 pôles.

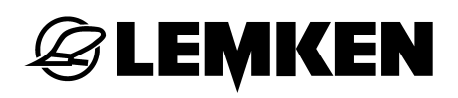

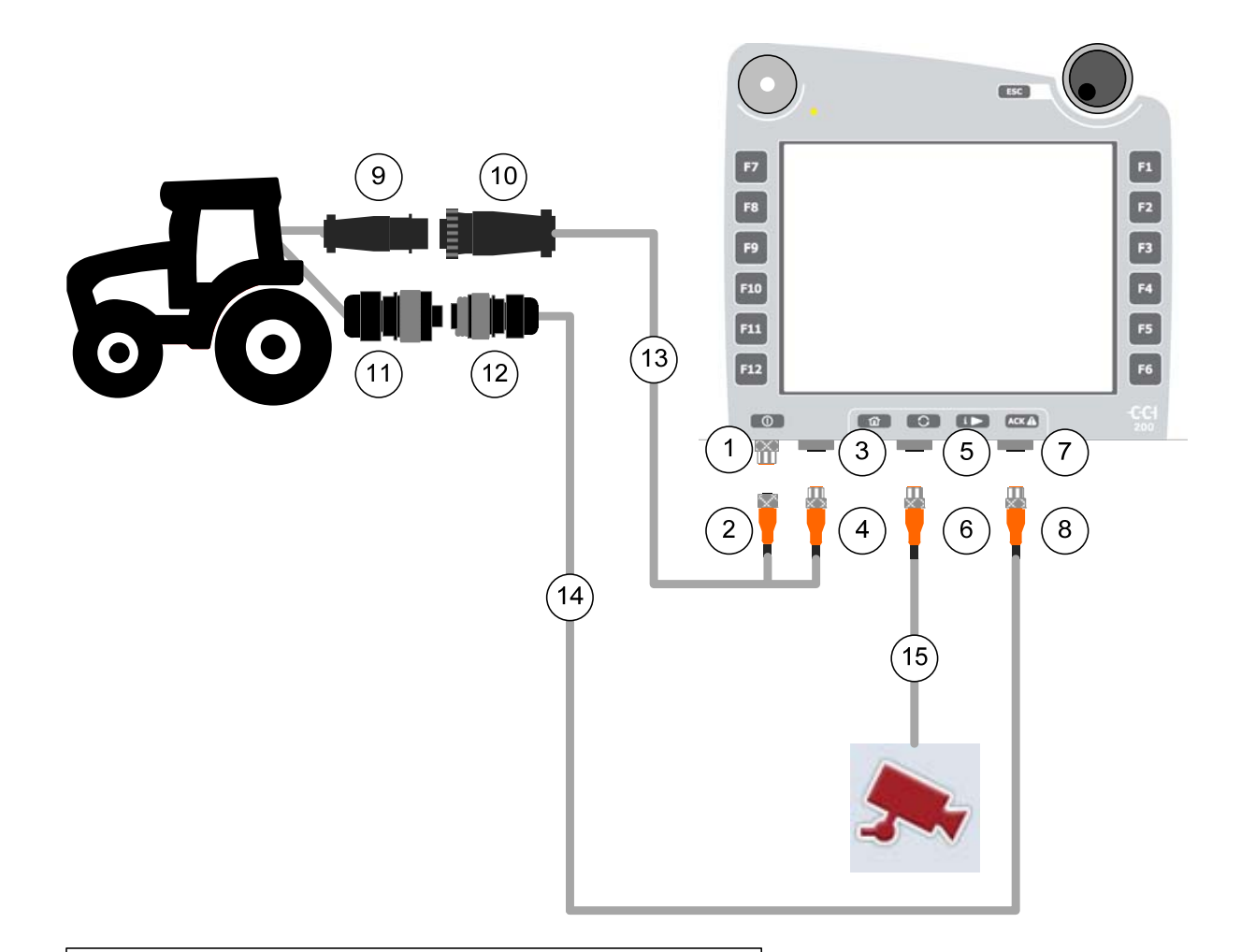

#### 1. CAN1-IN Terminal

- 2. CAN1-IN M12 von ISOBUS-Kabel (13)
- 3. CAN1-OUT Terminal
- 4. CAN1-OUT M12 von ISOBUS-Kabel (13)
- 5. Video-IN Terminal
- 6. Video-IN M12 Kamerakabel (15)
- 7. Signal(ISO11786) Terminal
- 8. Signal (ISO11786) M12 Signalkabel (14)
- 9. ISOBUS Traktoranschluss in der Kabine (Incab CPC)
- 10. ISOBUS Traktoranschluss am ISOBUS-Kabel (13)
- 11. ISO11786 Signalsteckdose im Traktor
- 12. ISO11786 Stecker für Signalsteckdose am Signalkabel (14)
- 13. ISOBUS-Kabel
- 14. Signalkabel
- 15. Kamerakabel

## Figure 5: Schéma du plan de connexion

## 3.6 Mise en route du terminal

Avant de mettre en marche le *terminal* pour la première fois, assurez-vous que tous les branchements sur l'appareil soient corrects et bien fixés.

Le *terminal* est branché en appuyant sur la touche MARCHE / ARRÊT située en bas à gauche du boîtier (cf. Figure 7). Laissez la touche enfoncée environ 2 secondes.

## 4 CLAVIER ET ÉCRAN

## 4.1 Eléments de commande, touches

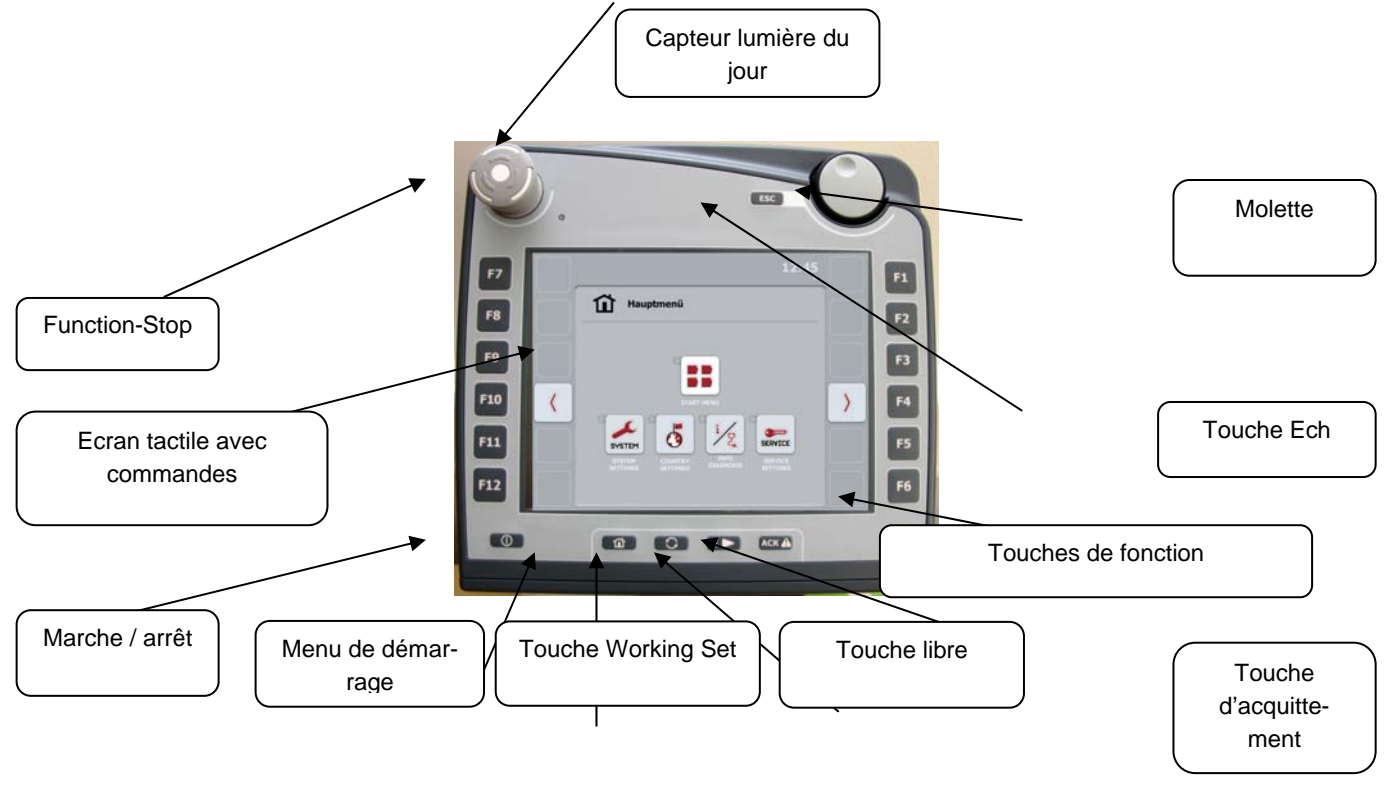

## Figure 5: Clavier et écran

#### 4.1.1 Menu

La touche « Menu » permet d'accéder directement au menu principal. Les applications actives ne seront pas fermées suite à cette commutation ; elles demeurent actives tout en restant invisibles.

#### NOTE

Sur certains outils, lorsque l'on commute à partir d'une fonction active, il est possible que cette dernière soit automatiquement stoppée. Veuillez consulter le manuel d'opération de votre outil porté.

## 4.1.2 Touche Working Set

En appuyant légèrement et de manière répétée sur cette touche, il est possible de commuter de manière séquentielle entre les applications actuellement actives (p. ex. des commandes machine vers TECU etc.).

#### NOTE

Sur certains outils, lorsque l'on commute à partir d'une fonction active, il est possible que cette dernière soit automatiquement stoppée. Veuillez consulter le manuel d'opération de votre outil porté.

## 4.1.3 Touche d'acquittement

La touche ACK sert à confirmer des messages d'erreur.

#### 4.1.4 Interrupteur « Function-Stop »

En enfonçant le bouton-poussoir « Function Stop » du *terminal*, une commande d'arrêt est envoyée à l'ISOBUS. Cette commande peut être analysée par une machine ISOBUS connectée pour lancer les mesures automatiques adéquates lors d'une situation présentant un danger.

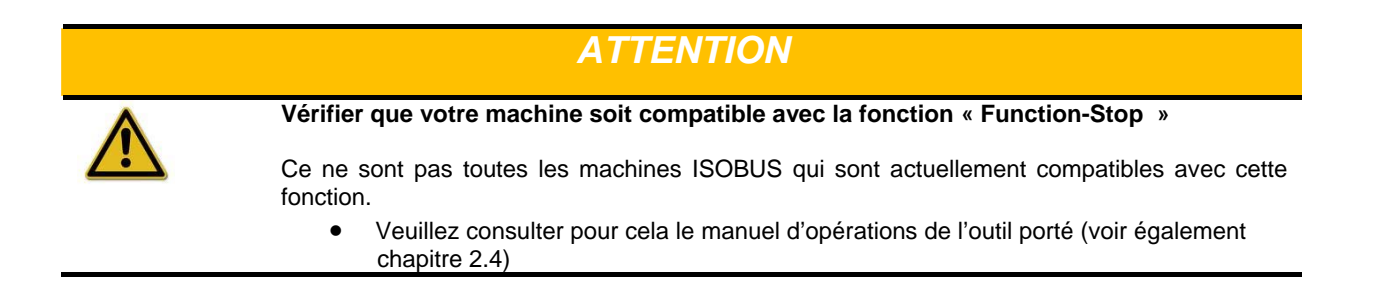

#### 4.1.5 Ecran tactile

Le module de commande est équipé d'un écran tactile performant vous permettant par simple contact du doigt de lancer des commandes et naviguer dans les menus tout aussi bien que de modifier des valeurs ou de saisir du texte.

## 4.1.6 Molette

La molette sert à saisir rapidement et directement des valeurs de consigne et à naviguer au sein d'une liste.

Si vous tournez la molette vers la droite :

- Vous augmentez la valeur numérique au sein d'une fenêtre de dialogue destinée à la saisie,
- Vous passez à l'élément suivant d'une liste.

Si vous tournez la molette vers la gauche :

- Vous diminuez la valeur numérique au sein d'une fenêtre de dialogue destinée à la saisie,
- Vous passez à l'élément précédent d'une liste.

Si vous appuyez sur la molette :

- Vous acceptez la valeur modifiée au sein d'une fenêtre de dialogue destinée à la saisie,
- Vous sélectionnez un élément marqué dans une liste.

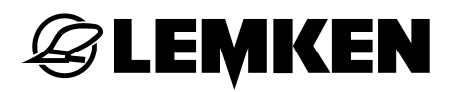

## 4.1.7 Touche Ech

Appuyer sur la touche *Ech* (esc) permet d'interrompre des saisies ou des fonctions. Si des saisies sont interrompues, les modifications effectuées ne seront pas enregistrées et les valeurs antérieures conservées.

#### NOTE

Il est toujours possible d'utiliser la touche Ech lorsqu'elle apparaît et peut être utilisée sur l'écran tactile. Les fonctions de la touche et de la surface de l'écran tactile sont identiques.

## 4.1.8 Touches de fonction

Vous trouverez à gauche et à droite de l'écran respectivement 6 touches de fonction (F1 – F12). Lorsque vous appuyez sur une touche de fonction, la fonction indiquée sur l'écran à côté de celle-ci sera alors exécutée.

Une touche placée sur la face arrière de l'appareil permet d'inverser les fonctions affectées aux touches entre le côté gauche et le côté droit.

Ce qui permet de piloter l'appareil d'une seule main.

## 4.1.9 Réaliser une impression d'écran

Quelquefois, une image vaut mieux que des mots. Pour aider nos techniciens SAV, il vous est possible, lorsque vous avez inséré une clé USB de réaliser une impression de l'écran qui est affiché devant vous en appuyant simultanément sur les touches "Touche libre" et "Touche Working Set".

Cette impression sera automatiquement sauvegardée en fichier bitmap sur votre clé USB.

## 5 SAISIE DE VALEURS

Des valeurs doivent être saisies, sélectionnées ou modifiées aussi bien au niveau de la configuration et de l'utilisation du module de commande que de celles des machines ISOBUS qui y sont connectées.

La modification / sélection des valeurs se font via un dialogue de saisie. Ces dialogues sont représentés au moyen de *l'écran* actuellement actif. Lorsque la modification est réalisée, le dialogue de saisie est fermé et l'on se retrouve sur *l'écran de commande*.

| OK         Le bouton OK permet d'enregistrer la nouvelle valeur consignée de toutes les fenêtres de gue et écrase alors la valeur préc |            |
|----------------------------------------------------------------------------------------------------|------------|
| gue et écrase alors la valeur préc                                                                                                    | s de dialo |
|                                                                                                    | récédente  |
| Pour accepter la nouvelle valeur, il est également possible d'appuyer sur la molette.                                                  |            |

|     |                               | NOTE                                                      |                                               |
|-----|-------------------------------|-----------------------------------------------------------|-----------------------------------------------|
| ESC | Le bouton Ech (Esc)<br>la     | interrompt l'action en cours dans toutes les fe<br>valeur | nêtres de dialogue et restaure<br>précédente. |
|     | Pour interrompre une<br>vier. | action, il est également possible d'appuyer se            | ur la touche Ech (Esc) du cla-                |

## 5.1 Dialogue de saisie pour des valeurs numériques

Si l'on sélectionne une valeur numérique dans un *écran de commande*, il s'ouvre alors ce dialogue de saisie.

Il existe trois représentations possibles du dialogue de saisie pour les valeurs numériques, entre lesquelles il est possible de commuter en appuyant sur le bouton situé entre les boutons OK et ECH (ESC).

Pour modifier une valeur numérique, vous devez respecter la procédure suivante :

- Sélectionnez la valeur à modifier dans l'écran de commande. Pour cela, vous appuyez simplement sur la valeur sur l'écran tactile

   ou vous tournez la molette jusque la valeur soit marquée en blanc et vous appuyez alors sur la molette.
- 2. La fenêtre de dialogue s'ouvre alors.
- Saisissez la nouvelle valeur.
   La méthode de saisie est fonction du type de représentation.
- 4. Vous quittez la fenêtre de dialogue en appuyant sur OK ou ECH (ESC).

## 5.1.1 Pavé numérique

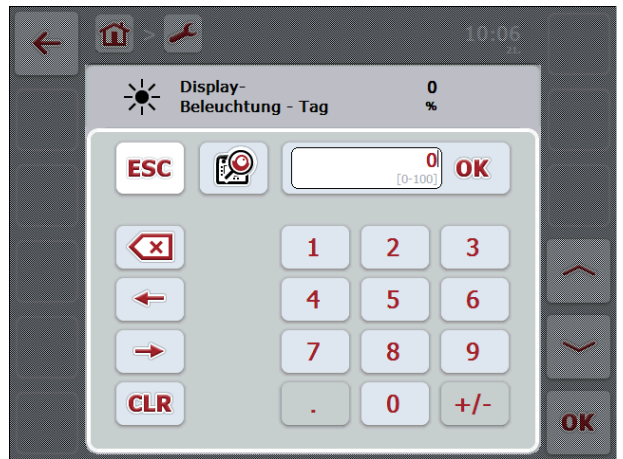

## Figure 6: Saisie de valeurs numériques via le pavé numérique

Vous tapez directement la valeur en vous servant du pavé numérique - ou -Vous modifiez la valeur en tournant la molette.

#### 5.1.2 Molette

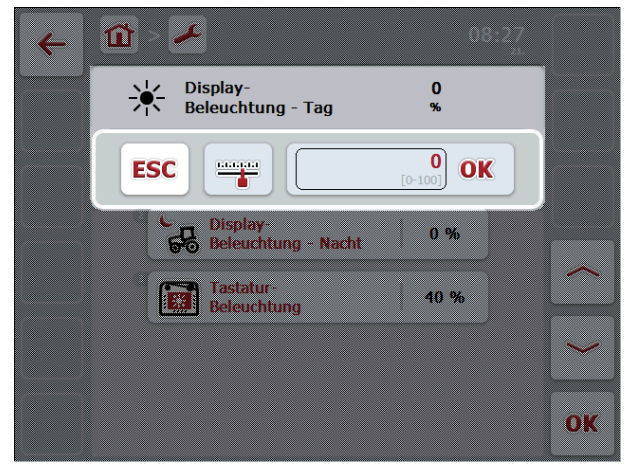

## Figure 7: Saisie de valeurs numériques via la molette

Modifiez la valeur en tournant la molette.

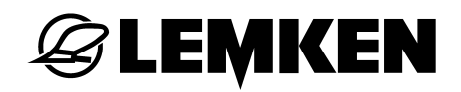

## 5.1.3 Saisie via le curseur

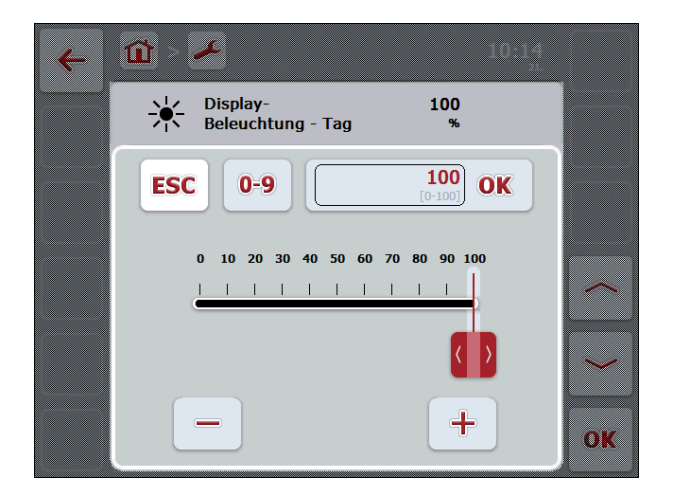

## Figure 8: Saisie de valeurs numériques via le curseur

Déplacez le curseur jusqu'à régler la valeur désirée ou modifiez-la en appuyant de manière répétée sur les boutons [+] ou [-] ; Vous pouvez également tourner la molette.

NOTE

Le module de commande enregistre la dernière forme de représentation choisie. Lorsque vous choisirez ultérieurement la fenêtre de dialogue de saisie de valeurs numériques, c'est cette forme de représentation qui sera immédiatement affichée.

#### NOTE

Si une valeur en dehors des limites autorisées est sélectionnée, le champ de saisie sera marqué en rouge. Veuillez adapter la valeur.

## 5.2 Dialogue de saisie pour des valeurs logiques

Si dans un *écran de commande* doit être sélectionnée une valeur n'acceptant que la réponse vrai / faux, marche / arrêt, oui / non, s'affiche alors la fenêtre de dialogue suivante.

Pour modifier une valeur logique, vous devez respecter la procédure suivante :

Sélectionnez la valeur à modifier dans l'écran de commande.
 Pour cela, vous appuyez simplement sur la valeur sur l'écran tactile
 ou -

vous tournez la molette jusque la valeur soit marquée en blanc et vous appuyez alors sur la molette.

- 2. La fenêtre de dialogue s'ouvre alors.
- Modifiez la valeur en appuyant sur le cadre du champ de saisie entouré de noir - ou -

en appuyant sur la molette.

4. Vous quittez la fenêtre de dialogue en appuyant sur OK ou ECH (ESC).

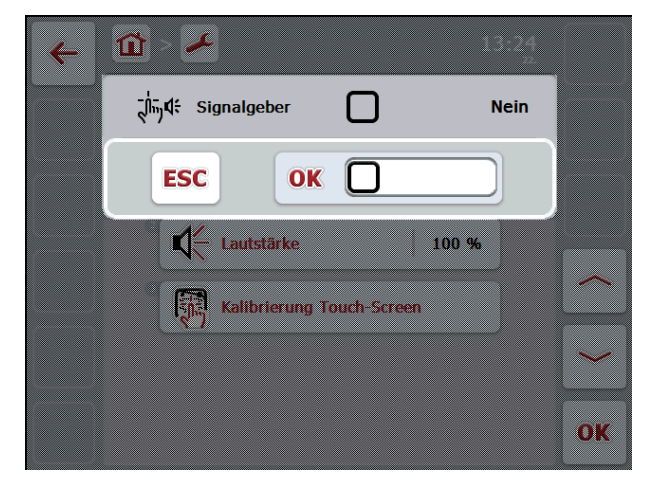

## Figure 9: Fenêtre de dialogue pour valeurs logiques

## 5.3 Dialogue de saisie pour une sélection au sein d'une liste

Si vous devez choisir dans un *écran de commande* une valeur qui se trouve au sein d'une liste, s'ouvre alors un dialogue de saisie permettant cette option.

Pour sélectionner une valeur déjà paramétrée dans une liste, veuillez respecter la procédure suivante :

Sélectionnez la valeur à modifier dans l'écran de commande.
 Pour cela, vous appuyez simplement sur la valeur sur l'écran tactile
 ou -

vous tournez la molette jusque la valeur soit marquée en blanc et vous appuyez alors sur la molette.

- 2. La fenêtre de dialogue pour la sélection au sein d'une liste s'ouvre alors.
- 3. Sélectionnez la nouvelle valeur dans la liste en tournant la molette ou -

descendez ou remontez le curseur de la barre de déroulement située à droite de la liste jusqu'à voir s'afficher la valeur désirée. En appuyant sur l'écran tactile, sélectionnez la valeur désirée.

4. Vous quittez la fenêtre de dialogue en appuyant sur OK ou ECH (ESC).

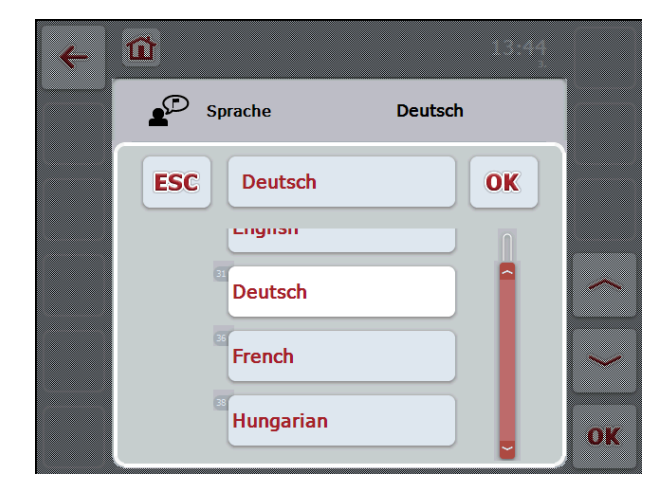

## Figure 10: Fenêtre de dialogue pour un choix au sein d'une liste

## 6 STRUCTURE DU MENU

Le paramétrage de base de l'appareil peut s'effectuer à partir d'une arborescence accessible à partir du menu principal. Pour vous permettre d'avoir un meilleur aperçu de tous les menus disponibles, nous avons représenté cette arborescence ci-dessous.

Dans les chapitres suivants, nous nous étendrons en détails sur les différents paramètres.

## 6.1 Aperçu graphique

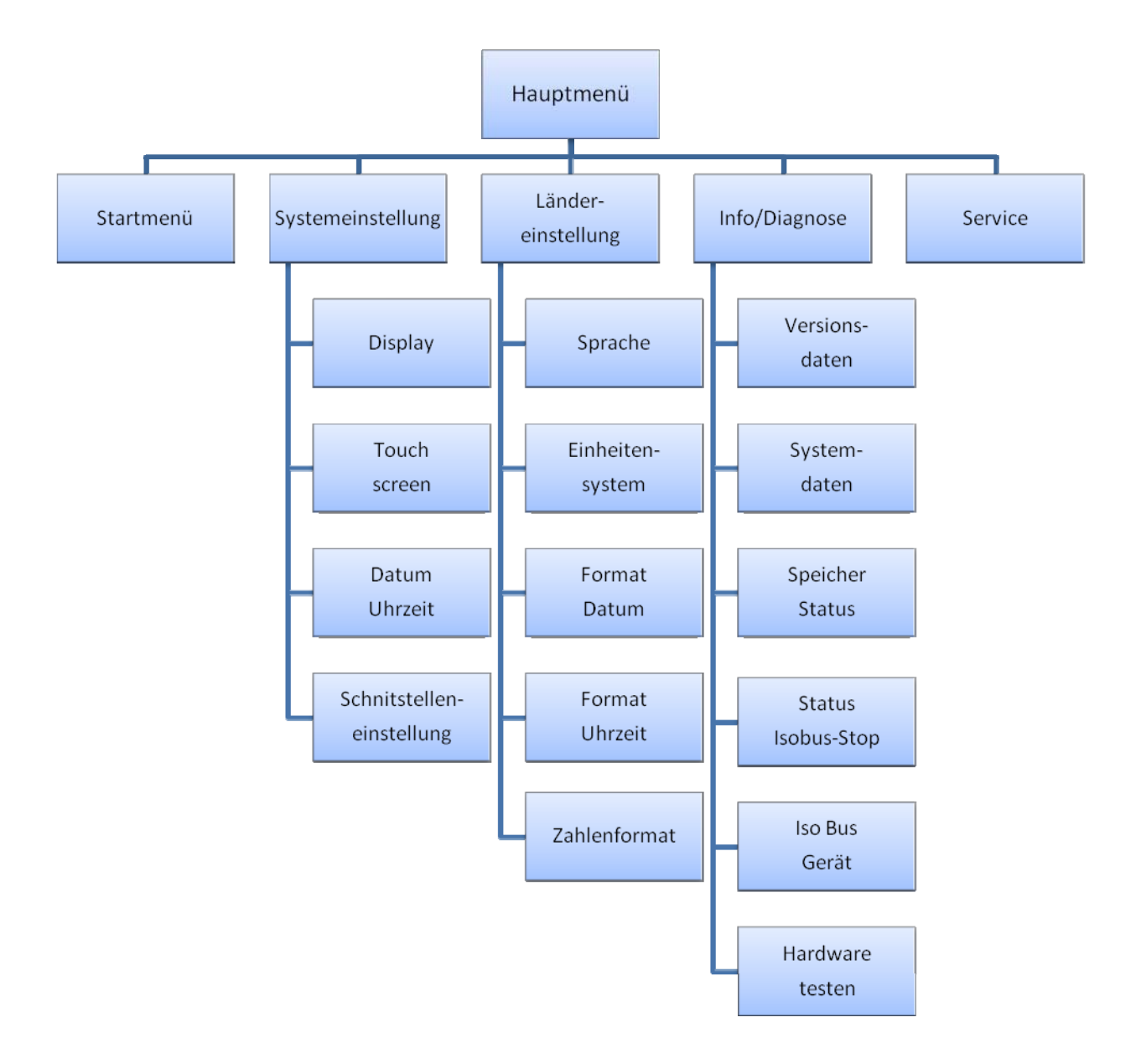

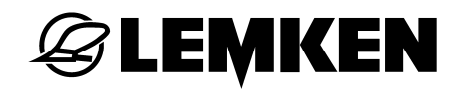

## 6.2 Menu principal

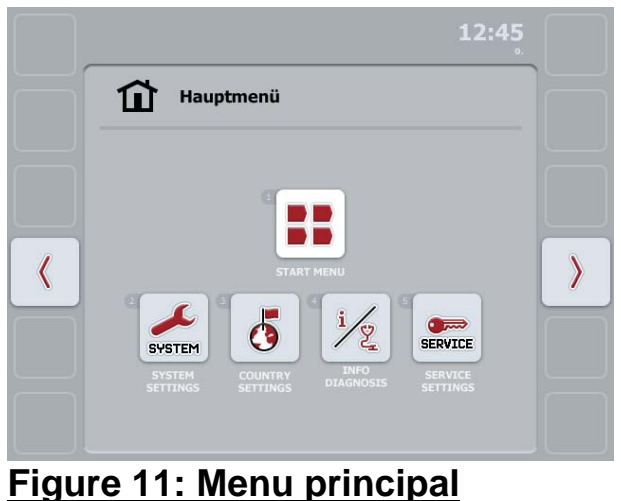

A partir du menu principal, vous pouvez accéder à cinq sous-menus.

- Démarrage
- Configuration système
- Paramétrage pays
- Info / diagnostic
- Paramètres SAV

## 6.2.1 Menu de démarrage

A partir du **menu de démarrage**, vous avez un accès direct à toutes les applications actives. Outre les applications installées sur le terminal (p. ex. l'ECU tracteur), vous y trouverez également les images de fonctionnement des machines ISOBUS connectées.

Lorsque vous avez sélectionné une application, celle-ci sera activée, c'est-à-dire affichée à l'écran.

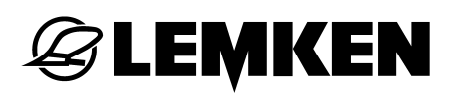

## 6.2.2 Configuration système

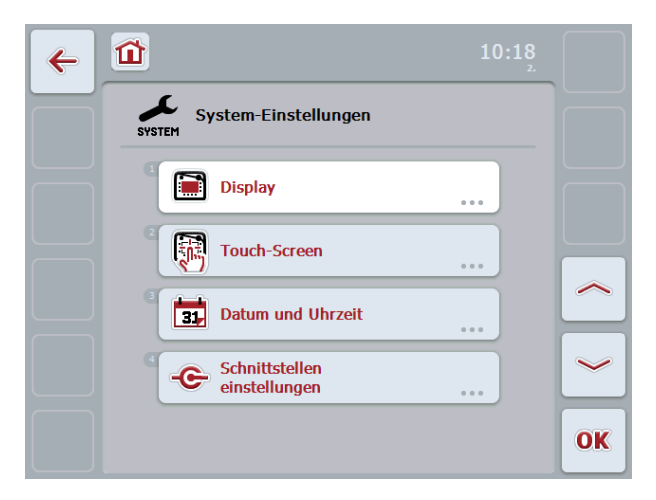

Figure 12: Configuration système

Le sous-menu **Configuration système** vous permet de personnaliser votre module de commande.

## 6.2.2.1 Affichage

La rubrique **Affichage** ouvre un sous-menu donnant accès aux fonctions suivantes :

## 6.2.2.1.1 Eclairage / jour

Cette fonction vous permet de régler l'éclairage de l'écran pour le travail en journée.

Vous pouvez modifier la valeur de 0% ... 100% en pas de 10%. Les modifications seront prises en compte lorsque vous sortez de la rubrique.

#### 6.2.2.1.2 Eclairage / nuit

Cette fonction vous permet de régler l'éclairage de l'écran pour le travail de nuit. Vous pouvez modifier la valeur de 0% ... 100% en pas de 10%. Les modifications seront prises en compte lorsque vous sortez de la rubrique.

#### 6.2.2.1.3 Eclairage du clavier

Vous sélectionnez le point de marche / arrêt pour l'éclairage du clavier tactile. La valeur de référence est celle fournie par le capteur de lumière du jour. L'éclairage est activé lorsque la valeur sélectionnée est dépassée et désactivé dans le cas contraire. Vous pouvez modifier la valeur de 0% ... 100% en pas de 10%.

#### 6.2.2.2 Ecran tactile

La rubrique **Ecran tactile** ouvre un sous-menu donnant accès aux fonctions suivantes :

#### 6.2.2.2.1 Signal sonore

Vous pouvez lancer ou arrêter l'émission de signaux sonores. Lorsque le transmetteur de signaux est arrêté, il n'y aura pas de son accompagnant l'activation d'une touche du clavier ou d'un bouton d'un écran de commande.

#### 6.2.2.2.2 Volume

Vous pouvez sélectionner le volume du signal sonore. Il est possible de régler cette valeur de 30% ... 100%.

## 6.2.2.2.3 Calibrage de l'écran tactile

Vous pouvez calibrer l'écran tactile en tapant le plus au centre possible de 5 croix qui vous seront présentées successivement. Pour terminer le calibrage et enregistrer les valeurs définies, vous tapez à l'endroit que vous voulez sur l'écran.

#### NOTE

Normalement, le calibrage n'est pas nécessaire et ne devrait être effectué que lorsqu'il y a des problèmes avec la manipulation de l'écran tactile.

## 6.2.2.3 Date / heure

La rubrique **Date / heure** vous permet de régler ces deux paramètres. Elle ouvre un sous-menu présentant les points suivants :

#### 6.2.2.3.1 Année

Indiquez l'année actuelle.

La saisie se fait sur 4 chiffres, par exemple « 2010 » et non « 10 ».

#### 6.2.2.3.2 Mois

Indiquez le mois actuel. Saisissez un chiffre.

## **EXEMPLE**

#### 6.2.2.3.3 Jour

Indiquez le jour actuel. Choisissez un chiffre compris entre 1 et 31.

## 6.2.2.3.4 Heure

Indiquez l'heure actuelle. Indépendamment du format choisi (12 ou 24 heures), saisissez toujours l'heure sous forme de 1 à 24.

#### 6.2.2.3.5 Minutes

Indiquez les minutes. Choisissez un chiffre compris entre 0 et 59.

## 6.2.2.4 Paramètres des interfaces

Il est possible de configurer les interfaces physiques à la rubrique "**Paramètres des interfaces**". A l'heure de la mise sous presse de ce document, seule l'interface Ethernet peut être configurée.

#### 6.2.2.4.1 LAN

**NOTE** La configuration décrite ci-dessous est uniquement valable lorsque vous faites fonctionner le terminal en réseau et ne doit donc pas être effectuée dans le cas normal d'utilisation. Pour la configuration, contactez votre administrateur réseau.

En accord avec votre administrateur, saisissez les paramètres réseau corrects :

- DHCP
- Adresse IP
- Masque de sous-réseau
- Passerelle
- Serveur DNS
- Serveur WINS

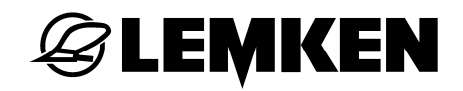

## 6.2.3 Paramétrage pays

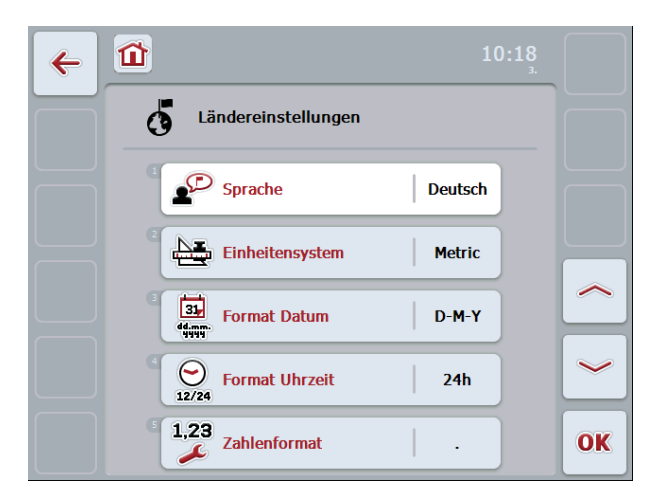

## Figure 13: Paramétrage pays

La rubrique « **Paramétrage pays** » permet de configurer le module de commande en respect des paramètres pays et langues.

#### 6.2.3.1 Langue

Le *terminal* peut travailler, à l'heure de la mise sous presse de ce manuel les langues suivantes :

- allemand,
  - anglais,
  - français,
  - hongrois.

Des mises à jour du logiciel permettront d'étendre éventuellement ce choix. En cas de doute, touchez le bouton de l'écran tactile correspondant à la langue ; la série des langues disponibles sera alors indiquée. Choisissez la langue que vous désirez.

#### 6.2.3.2 Unités de mesure

Le terminal fonctionne en utilisant les unités de mesure suivantes :

- métrique,
- impérial,
- US.

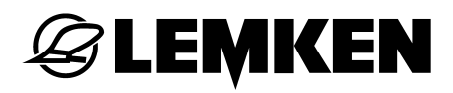

## 6.2.3.3 Format de la date

Sélectionnez le format de date que vous désirez.

- mmddyyyy (correspond à MMJJAAAA),
- ddmmyyyy (correspond à JJMMAAAA),
- yyyymmdd (correspond à AAAAMMJJ).

#### NOTE

Ce réglage a uniquement une influence sur les informations de date transmises du terminal sur l'ISOBUS.

## 6.2.3.4 Format de l'heure

Choisissez si vous voulez affichez vos heures en format 0-24 heures ou en format 0-12 heures (a.m. / p.m.)

- 12h,
- 24h.

#### NOTE

Ce réglage a uniquement une influence sur les informations d'heure transmises du terminal sur l'ISOBUS.

## 6.2.3.5 Format des chiffres

Choisissez le signe de séparation des décimales :

- . ou
- ,

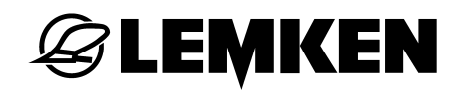

## 6.2.4 Info / diagnostic

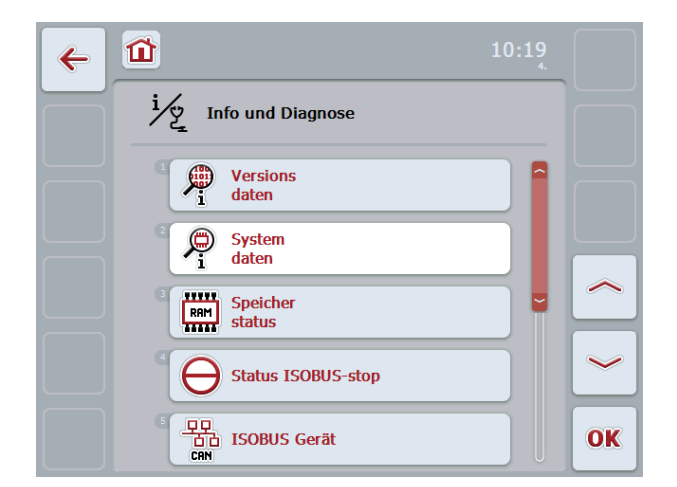

## Figure 14: Info et diagnostic

Au menu « **Info et diagnostic** », vous pourrez vérifier la fonction et le statut de certains composants matériel et logiciel du *terminal*. Vous pouvez de plus afficher des informations de base concernant les appareils branchés sur l'ISOBUS.

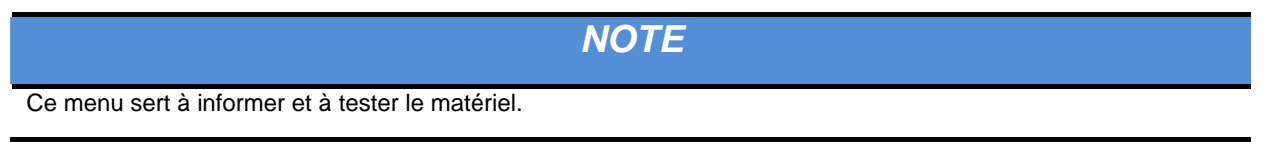

## 6.2.4.1 Version actuelle

Lorsque dans le menu « Info et diagnostic » vous allez à la rubrique « Version actuelle »,

vous verrez s'afficher à l'écran les informations suivantes :

- version du logiciel du terminal (système ANEDO),
- système d'exploitation,
- version de tous les plug-ins du logiciel.

OK vous permet d'acquitter le message et de retourner au menu.

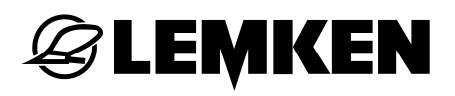

## 6.2.4.2 Infos système

Lorsque dans le menu « Info et diagnostic » vous allez à la rubrique « Infos système »,

vous verrez s'afficher à l'écran les informations suivantes :

- type d'appareil (CCI 100 ou CCI 200),
- N° de série
- date de fabrication du module de commande,
- informations générales concernant le matériel.

OK vous permet d'acquitter le message et de retourner au menu.

## 6.2.4.3 Niveau de mémoire

Lorsque dans le menu « Info et diagnostic » vous allez à la rubrique « Niveau de mémoire »,

vous verrez s'afficher à chaque fois les informations suivantes concernant la mémoire principale (RAM) et la mémoire flash :

- la totalité de la mémoire disponible,
- la mémoire utilisée et
- la mémoire libre.

OK vous permet d'acquitter le message et de retourner au menu.

## 6.2.4.4 Statut « Function-Stop »

Lorsque dans le menu « Info et diagnostic » vous allez à la rubrique « Statut Function Stop »,

et vous pourrez dans ce menu vérifier le bon fonctionnement de l'interrupteur "Function Stop".

- Appuyer sur le bouton jusqu'à ce qu'il se bloque. L'écran affiche « Marche ».
- Relâcher l'interrupteur. L'écran affiche « Arrêt ».

## 6.2.4.5 Appareil ISOBUS

Lorsque dans le menu « Info et diagnostic » vous allez à la rubrique « Appareil ISOBUS »,

vous verrez s'afficher à l'écran toutes les machines reliées au *terminal* ainsi quetouslesautresparticipantsaubus.OK vous permet d'acquitter le message et de retourner au menu.

## 6.2.4.6 Test de matériel

La rubrique « **Test de matériel** » permet de vérifier le bon fonctionnement de l'affichage et des éléments de commande. Elle ouvre un sous-menu présentant les points suivants :

#### 6.2.4.6.1 Test des touches

Vous pouvez tester le bon fonctionnement des touches suivantes sur l'écran tactile:

- F1-F12
- ECH (ESC)
- Molette
- ACK
- Touche de retour arrière

## 6.2.4.6.2 Test d'affichage

Un cercle de couleur s'affiche. La touche F7 (flèche) vous permet de revenir au menu.

## 6.2.4.6.3 Test tactile

Cinq cases vides sont représentées à l'écran. En appuyant sur les cases vous devriez normalement les cocher. La touche F7 (flèche) vous permet de revenir au menu suite au test.

## 6.2.4.6.4 Test de capteur lumineux

Couvrez le capteur lumineux. La valeur affichée à l'écran se modifie dans les limites 0...100%.

La touche F7 (flèche) vous permet de revenir au menu suite au test.

## 6.2.4.6.5 Test audio

Appuyez sur la touche F12 (test). Un signal acoustique est automatiquement lancé et passe le spectre des fréquences pour 3 secondes.

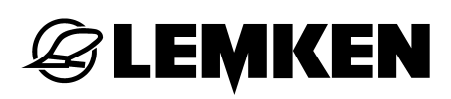

## 6.2.5 SAV

La rubrique « **SAV** » est protégée par un mot de passe connu uniquement du fabricant, du distributeur ou du technicien SAV. L'accès à ce menu et ses rubriques est réservé aux techniciens SAV.

## 7 CARACTÉRISTIQUES TECHNIQUES

## 7.1 Valeurs mécaniques

| Dimensions (I x H x p) [mm]        | 250 x 240 x 75                                                                                   |
|------------------------------------|--------------------------------------------------------------------------------------------------|
| Type de boîtier                    | Boîtier synthétique à plusieurs coques PC-ABS                                                    |
| Fixation                           | Plaque de 80mm x 80mm avec 4 douilles filetées 4 x M5, perfora-<br>tions placées à 60 mm x 60 mm |
| Température de fonctionnement [°C] | -20 à +70                                                                                        |
| Résistance à l'humidité [%]        | 95, (+25°C50°C)                                                                                  |

## 7.2 Electronique

| Tension            | nominale           | [V] | 12        | et | 24 |
|--------------------|--------------------|-----|-----------|----|----|
| plage autorisée [  | /]                 |     | 930       |    |    |
|                    |                    |     |           |    |    |
| Consommation é     | ectrique (à 13,5V) |     | 1,1A-1,5A |    |    |
| Polarisation       |                    |     | existante |    |    |
| Affichage          |                    |     | 8,4" TFT  |    |    |
| Résolution de l'af | fichage [px]       |     | 640 x 480 |    |    |

## 7.3 Interfaces CCI 100

| CAN1–IN  | CAN 2.0B, ISO 11898-1M12x1; fiche 8 pôles            |
|----------|------------------------------------------------------|
| CAN1-OUT | CAN 2.0B, ISO 11898-1M12x1; douille 8 pôles          |
| LIN-OUT  | LIN-BUS MasterM8x1; douille 4 pôles                  |
| R\$232-1 | Async. jusqu'à 115 KbpsM8x1; fiche 4 pôles           |
| R\$232-2 | Async. jusqu'à 115 KbpsM8x1; fiche 4 pôles           |
| Signal   | Prise femelle signal ISO 11786M12x1; douille 5 pôles |
| Vidéo    | NTSC,SECAM, Signal 1Vpp / 50                         |
| USB      | USB-Host 2.0                                         |

## 7.4 Interfaces CCI 200

En plus de celles de CCI 100 :

| Ethernet  | 10/100 Base-T, IEC 61076-2-101                          |
|-----------|---------------------------------------------------------|
| CAN1–IN   | CAN 2.0B, ISO 11898-1M12x1; fiche 8 pôles               |
| Bluetooth | Bluetooth Spec.v2.0 + EDR Compliant                     |
|           | Power, internal Antenna                                 |
| WLAN      | 54Mbps, 2,4 GHz,                                        |
|           | WPA, WPA2,                                              |
|           | 802.1x et 802.11i, fonctionne uniquement entre 0°C-65°C |

## 8 GLOSSAIRE

| ACK                | de l'anglais « Acknowledge » = acquitter            |
|--------------------|-----------------------------------------------------|
| Ecran de com-      | Les valeurs et les éléments de commandes représen-  |
| mande              | tées sur l'écran créent dans leur ensemble un écran |
|                    | de commande. Les éléments représentés peuvent       |
|                    | directement être sélectionnés via l'écran tactile.  |
| CCI                | Competence Center ISOBUS e.V.                       |
| Outillage agricole | Outil porté ou attelé                               |
| Transmetteur inc-  | Molette                                             |
| rémentiel          |                                                     |
| ТС                 | Task-Controller                                     |
| Terminal           | Terminal CCI 100 ou CCI 200 ISOBUS ou le module     |
|                    | de commande existant                                |

## 9 TABLE DES ILLUSTRATIONS

| Figure 1: Function Stop                                          |    |
|------------------------------------------------------------------|----|
| Figure 2: Vue et affectation des pins de la fiche ISOBUS         | 12 |
| Figure 4: Affectation des pins de la prise des signaux           | 13 |
| Figure 5: Plaque des interfaces                                  | 14 |
| Figure 7: Clavier et écran                                       | 20 |
| Figure 8: Saisie de valeurs numériques via le pavé numérique     | 24 |
| Figure 9: Saisie de valeurs numériques via la molette            | 24 |
| Figure 10: Saisie de valeurs numériques via le curseur           | 25 |
| Figure 11: Fenêtre de dialogue pour valeurs logiques             | 26 |
| Figure 12: Fenêtre de dialogue pour un choix au sein d'une liste | 27 |
| Figure 13: Menu principal                                        | 29 |
| Figure 14: Configuration système                                 |    |
| Figure 15: Paramétrage pays                                      | 33 |
| Figure 16: Info et diagnostic                                    | 35 |
|                                                                  |    |